## Introduction to the SPARC (Students and Placements in ARC) Website for Students

This document describes how to access your placement allocations using the practice placements management system, SPARC (Students and Placements in ARC).

- 1. To access the SPARC website, you can either sign into your University of Leeds Minerva account in the usual way, <u>https://minerva.leeds.ac.uk/</u>
- 2. Click into your Programmes Organisation and select SPARC from the left hand side menu.

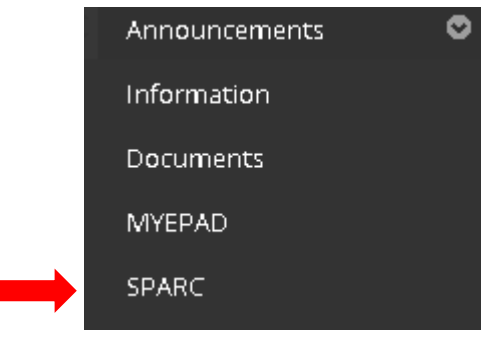

3. Alternatively, you can visit the Practice Placements website and login using the student login option. <u>https://practiceplacements.leeds.ac.uk/nursing-and-midwifery/sparc/</u>

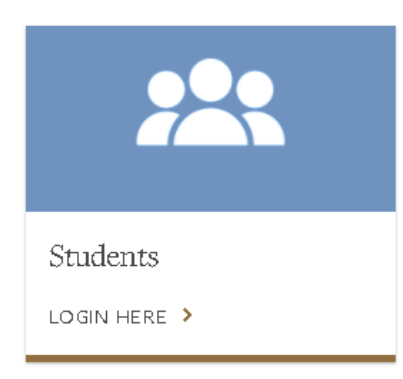

The **SPARC Student Homepage** is displayed, showing your **Student Details** (shown overleaf).

| Home Help                                            | Log Out                         |                                            |               | UNIVERSITY OF | LEE |
|------------------------------------------------------|---------------------------------|--------------------------------------------|---------------|---------------|-----|
| Student Name<br>Intake                               | Ann Student<br>14/09 BS-NUR-AD1 | 1                                          | Student Group | D             |     |
| Student Details                                      | Practice Experience             | Mandatory Sessions                         |               |               |     |
| Main Student Detai                                   | ls                              |                                            |               |               |     |
| Surname:<br>Forename:<br>Gender:<br>Academic Status: | A<br>S<br>F<br>C                | <b>unn</b><br>tudent<br>emale<br>in Course |               |               |     |
| Personal Tutor                                       |                                 |                                            |               |               |     |
| Name:<br>Email:                                      | Tutors                          | name and email                             |               |               |     |
| Transport Details                                    |                                 |                                            |               |               |     |
| Valid Driver:<br>Car Owner:                          |                                 |                                            |               |               |     |
| Contact Details                                      |                                 |                                            |               |               |     |
| Mobile No.:<br>Email:                                |                                 | 078910123456<br>as104@leeds.ac.uk          |               |               |     |

4. To view your placement details, click the **Practice Experience** button highlighted above. Your placements are shown, listed in date order, including placements already completed.

| Home             | e Help                                                                 | Log Out                                                                  | ]                                                                                                    |                                     |                        | UN                         | IVERSITY OF                                  |
|------------------|------------------------------------------------------------------------|--------------------------------------------------------------------------|----------------------------------------------------------------------------------------------------|-------------------------------------|------------------------|----------------------------|----------------------------------------------|
| Studer<br>Intake | nt Name                                                                | <b>Ann S</b><br>14/09                                                    | tudent<br>BS-NUR-AD11                                                                                                    |                                     | Student G              | roup D                     |                                              |
| Stude            | ent Details                                                            | Practice E                                                               | xperience Mandatory Sessions                                                                                                    |                                     |                        |                            |                                              |
|                  |                                                                        |                                                                          |                                                                                                    |                                     |                        |                            |                                              |
| Wel              | Icome to SPA<br>see more info                                          | RC (Students a                                                           | and Placements in ARC)<br>the placement, click 🎢 to the left of the placement you w                                                                                         | vant.                               |                        |                            |                                              |
| Wel              | Icome to SPA<br>see more info<br>Date From                             | RC (Students a rmation about f                                           | and Placements in ARC)<br>the placement, click to the left of the placement you we placement                                                                                | vant.<br>Experience                 | Days                   | Hrs Allocated              | Shift Pattern                                |
| Well<br>To s     | Icome to SPA<br>see more info<br>Date From<br>10/10/2016               | RC (Students a<br>rmation about f<br>Date To<br>23/10/2016               | and Placements in ARC) the placement, click A to the left of the placement you Placement PHC - Community Urology and Colorectal Service                                     | vant.<br>Experience<br>COMMUNITY    | Days<br>6              | Hrs Allocated<br>48        | Shift Pattern                                |
| Well<br>Tos      | Icome to SPA<br>see more info<br>Date From<br>10/10/2016<br>26/09/2016 | RC (Students a<br>rmation about 1<br>Date To<br>23/10/2016<br>20/11/2016 | And Placements in ARC) the placement, click to the left of the placement you Placement PHC - Community Urology and Colorectal Service LGI - Jubilee Theatres (Neurosurgery) | vant. Experience COMMUNITY SURGICAL | <b>Days</b><br>6<br>18 | Hrs Allocated<br>48<br>144 | Shift Pattern<br>M T W S U<br>Please click h |

| Key to Placeme | nt Information                                                                                                    |  |
|----------------|----------------------------------------------------------------------------------------------------|--|
| Date From      | The date the placement starts.                                                                                                    |  |
| Date To        | The date the placement finishes.                                                                                                    |  |
| Placement      | The name of the practice placement area are allocated to.                                                                                                    |  |
| Experience     | Indicates the type of experience you will receive from the placement.                                                                                                    |  |
| Days           | The total number of days you are allocated to work on the placement.                                                                                                    |  |
| Hrs allocated  | The total number of hours you are allocated to work on the placement.                                                                                                    |  |
| Shift Pattern  | This shows the days when you are available to be rostered during your placement.                                                                                                    |  |
|                | <ul> <li>Notes:</li> <li>1. The system uses an abbreviation to indicate the days of the week when you are on placement. An underscore (-) is used to show when you are not on placement (ie university days).</li> <li>Please be aware that the following convention is used for the abbreviation of the days: <ul> <li>M = Monday</li> <li>T = Tuesday</li> <li>W = Wednesday</li> <li>H = Thursday</li> <li>F = Friday</li> <li>S = Saturday</li> <li>U = Sunday</li> </ul> </li> <li>2. For placements with a non-standard shift pattern (for example, where you have different study days in different weeks) a <u>Click Here</u> link will be displayed.</li> </ul> |  |

| Key to Placemen | nformation                                                                                                    |                                                                                                    |
|-----------------|----------------------------------------------------------------------------------------------------|----------------------------------------------------------------------------------------------------|
|                 | When you c<br>weeks in de                                                                                         | ick the link, the placement expands to show those ail.                                                                                                    |
|                 | <ol> <li>The screen<br/>is allocated<br/>placement in<br/>commencing<br/>student is no<br/>those weeks</li> </ol> | shot below shows an example, where the student<br>to LGI – Jubilee Theatres for a 6 week Surgical<br>an 8 week period. The blank rows (weeks<br>g 10/10/2016 and 17/10/2016 indicate that the<br>ot required to attend the placement area during<br>s. |
|                 | Note that in<br>"spoke" plac<br>at the top of<br>this example                                                     | this example, the student is on a Community<br>ement during those weeks (the placement shown<br>the list). Thursday and Friday are study days in<br>e.                                                                                                 |
|                 | 4. SPARC sho<br>refer to your<br>placement a                                                                      | ws details of your placements – you should always<br>individual timetable for details of other non-<br>activities such as study days or holidays.                                                                                                    |

| Home Help                                                                                                    | Log Out                                                                     |                                                         |                                                                                                    |                                                                                                    |                                                                                              |                                 |                                              |                                                                                     |                                                                                   | U                          | NIVERSITY OF L                                  |
|----------------------------------------------------------------------------------------------------|-----------------------------------------------------------------------------|---------------------------------------------------------|----------------------------------------------------------------------------------------------------|----------------------------------------------------------------------------------------------------|----------------------------------------------------------------------------------------------|---------------------------------|----------------------------------------------|-------------------------------------------------------------------------------------|-----------------------------------------------------------------------------------|----------------------------|-------------------------------------------------|
| itudent Name<br>ntake                                                                                            | <b>Ann S</b><br>14/09                                                       | <b>tudent</b><br>BS-NUR-AD                              | 011                                                                                                    |                                                                                                    |                                                                                              |                                 |                                              |                                                                                     | Student G                                                                         | roup D                     |                                                 |
| Student Details                                                                                                  | Practice E                                                                  | xperience                                               | Manda                                                                                                    | tory Sessio                                                                                                    | ins                                                                                          |                                 |                                              |                                                                                     |                                                                                   |                            |                                                 |
|                                                                                                    |                                                                             |                                                         |                                                                                                    |                                                                                                    |                                                                                              |                                 |                                              |                                                                                     |                                                                                   |                            |                                                 |
| Welcome to SF                                                                                                    | ARC (Students a                                                             | and Placeme                                             | ents in ARC                                                                                                    | )                                                                                                    |                                                                                              |                                 |                                              |                                                                                     |                                                                                   |                            |                                                 |
| Welcome to SF<br>To see more in                                                                                  | Formation about 1                                                           | and Placeme                                             | ents in ARC<br>ent, click 💾                                                                                                    | to the left o                                                                                                    | of the placeme                                                                               | ent you want.                   |                                              |                                                                                     |                                                                                   |                            |                                                 |
| Welcome to SF<br>To see more in<br>Date From                                                                     | Formation about 1                                                           | the placement                                           | ents in ARC<br>ent, click 🎮<br>nt                                                                                                    | to the left o                                                                                                    | if the placeme                                                                               | nt you want                     | Experience                                   |                                                                                     | Days                                                                              | Hrs Allocated              | Shift Pattern                                   |
| Velcome to SF<br>To see more in<br>Date From                                                                     | formation about 1 Date To 23/10/2016                                        | the placement<br>Placement<br>PHC - Cor                 | ents in ARC<br>ent, click A<br>nt<br>mmunity Uro                                                                                                    | to the left o                                                                                                    | olorectal Serv                                                                               | nt you want                     | Experience<br>COMMUNIT                       | Y                                                                                   | Days<br>6                                                                         | Hrs Allocated              | Shift Pattern                                   |
| Welcome to SF           To see more in           Date From           10/10/2016           10/2016                | Ormation about 1 Date To 23/10/2016 20/11/2016                              | the placement<br>Placement<br>PHC - Cor<br>LGI - Jubile | ents in ARC<br>ent, click A<br>nt<br>mmunity Uro<br>lee Theatres                                                                                                    | to the left o<br>ology and Co<br>s (Neurosurg                                                                                                    | olorectal Serv                                                                               | ent you want                    | Experience<br>COMMUNIT<br>SURGICAL           | Y                                                                                   | <b>Days</b><br>6<br>18                                                            | Hrs Allocated<br>48<br>144 | Shift Pattern<br>M T W S U<br>Please click here |
| Welcome to SF           To see more in           Date From           10/10/2016           1           26/09/2016 | ARC (students i<br>formation about 1<br>Date To<br>23/10/2016<br>20/11/2016 | the placemen<br>Placemen<br>PHC - Cor<br>LGI - Jubik    | nt Immunity Uro<br>Int Immunity Uro<br>Monday                                                                                                    | to the left o<br>ology and Ca<br>s (Neurosurg<br>Tuesday                                                                                                    | of the placeme<br>olorectal Serv<br>jery)<br>Wednesday                                       | nt you want<br>rice<br>Thursday | Experience<br>COMMUNIT<br>SURGICAL<br>Friday | Y                                                                                   | Days<br>6<br>18<br>Sunday                                                         | Hrs Allocated<br>48<br>144 | Shift Pattern<br>M T W S U<br>Please click here |
| Welcome to SF<br>To see more in<br>Date From<br>10/10/2016                                                       | Cormation about 1  Date To  23/10/2016  20/11/2016                          | the placemen<br>Placemen<br>PHC - Cor<br>LGI - Jubik    | nt International International | to the left o<br>ology and Co<br>s (Neurosurg<br>Tuesday<br>27/09/2016                                                                                                    | of the placeme<br>olorectal Serv<br>gery)<br>Wednesday<br>28/09/2016                         | nt you want<br>rice<br>Thursday | Experience<br>COMMUNIT<br>SURGICAL<br>Friday | Y<br>Saturday<br>01/10/2016                                                         | Days<br>6<br>18<br>Sunday<br>02/10/2016                                           | Hrs Allocated<br>48<br>144 | Shift Pattern<br>M T W S U<br>Please click here |
| Welcome to SF<br>To see more in<br>Date From<br>10/10/2016                                                       | formation about 1 Date To 23/10/2016 20/11/2016                             | Placemen<br>PHC - Cor<br>LGI - Jubili                   | nt<br>mmunity Uro<br>lee Theatres<br>Monday<br>13/10/2016                                                                                                    | to the left o<br>ology and Co<br>s (Neurosurg<br>Tuesday<br>27/09/2016<br>04/10/2016                                                                                                    | olorectal Serv<br>jery)<br>Wednesday<br>28/09/2016<br>05/10/2016                             | nt you want<br>rice<br>Thursday | Experience<br>COMMUNIT<br>SURGICAL<br>Friday | Y<br>Saturday<br>01/10/2016<br>08/10/2016                                           | Days<br>6<br>18<br>Sunday<br>02/10/2016<br>09/10/2016                             | Hrs Allocated<br>48<br>144 | Shift Pattern<br>MTWSU<br>Please click here     |
| Welcome to SF<br>To see more in<br>Date From<br>10/10/2016<br>10/2016                                            | Date To           23/10/2016           20/11/2016                           | the placemen<br>Placemen<br>PHC - Cor<br>LGI - Jubik    | nt mmunity Urr<br>mmunity Urr<br>lee Theatres<br>Monday<br>13/10/2016                                                                                                    | to the left o<br>ology and Co<br>s (Neurosurg<br>Tuesday<br>27/09/2016<br>04/10/2016                                                                                                    | olorectal Serv<br>jery)<br>Wednesday<br>28/09/2016<br>05/10/2016                             | rice<br>Thursday                | Experience<br>COMMUNIT<br>SURGICAL<br>Friday | Y<br>Saturday<br>01/10/2016<br>08/10/2016                                           | Days<br>6<br>18<br>Sunday<br>02/10/2016<br>09/10/2016                             | Hrs Allocated<br>48<br>144 | Shift Pattern<br>MTWSU<br>Please click here     |
| Welcome to SF<br>To see more in<br>Date From<br>10/10/2016                                                       | Date To           23/10/2016           20/11/2016                           | the placement<br>Placement<br>PHC - Cor<br>LGI - Jubik  | nt                                                                                                    | <ul> <li>b)</li> <li>b)</li> <li>b)</li> <li>b)</li> <li>b)</li> <li>b)</li> <li>b)</li> <li>c)</li> <li>c</li></ul> | olorectal Serv<br>jery)<br>Wednesday<br>28/09/2016<br>05/10/2016<br>26/10/2016<br>2/11/2016  | nt you want                     | Experience<br>COMMUNIT<br>SURGICAL<br>Friday | Y<br>Saturday<br>01/10/2016<br>08/10/2016<br>29/10/2016<br>05/11/2016               | Days<br>6<br>18<br>Sunday<br>02/10/2016<br>09/10/2016<br>30/10/2016               | Hrs Allocated<br>48<br>144 | Shift Pattern<br>M T W S U<br>Please click here |
| Welcome to SF<br>To see more in<br>Date From<br>10/10/2016                                                       | formation about Date To 23/10/2016 20/11/2016                               | And Placement<br>Placement<br>PHC - Cor<br>LGI - Jublik | nt mmunity Urr<br>mmunity Urr<br>lee Theatres<br>Monday<br>13/10/2016<br>1/1/0/2016<br>17/11/2016                                                                                                    | <ul> <li>ology and Cr</li> <li>s (Neurosurg</li> <li>Tuesday</li> <li>27/09/2016</li> <li>04/10/2016</li> <li>01/11/2016</li> <li>09/11/2016</li> <li>09/11/2016</li> </ul>                                                                                                    | olorectal Serv<br>gery)<br>Wednesday<br>28/09/2016<br>05/10/2016<br>26/10/2016<br>02/11/2016 | nt you want                     | Experience<br>COMMUNIT<br>SURGICAL<br>Friday | Y<br>Saturday<br>01/10/2016<br>08/10/2016<br>29/10/2016<br>05/11/2016<br>12/11/2016 | Days<br>6<br>18<br>Sunday<br>02/10/2016<br>09/10/2016<br>06/11/2016<br>13/11/2016 | Hrs Allocated<br>48<br>144 | Shift Pattern<br>M T W S U<br>Please click here |

4. To view the placement location and contact details, click the binoculars icon

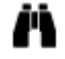

A popup window is displayed showing the **Placement Details**.

The telephone number you should use to contact your assessor is shown here.

If there are any special arrangements to be aware of for this placement, a note will appear under Placement Notes.

| Information about LGI - Jul                                         | bilee Theatres (Neurosurgery)                                                                                                    |
|---------------------------------------------------------------------|----------------------------------------------------------------------------------------------------|
| Placement Details Contac                                            | ts                                                                                                    |
| Name:<br>Address:                                                   | LGI - Jubilee Theatres (Neurosurgery)<br>Leeds General Infirmary<br>Jubilee Theatres 5, 6 & 7 - C Floor, Jubilee Wing<br>Great George Street |
| Post Code:<br>Tel No:<br>Getting there:<br>Web:<br>Placement Notes: | LEEDS<br>West Yorkshire<br>LS1 3EX<br>0113 3925357 / 6<br>http://www.healthcareplacements.co.uk                                              |
|                                                                     |                                                                                                    |

5. To view the placement contact details, click the **Contacts** button in the popup window.

| Placement Details Con | tacts                  |
|-----------------------|------------------------|
| lost Contacts         |                        |
| Name                  | Email                  |
| Contact 1             | Contact.1@NHS.Net      |
| iaison Lecturer       |                        |
| Name                  | Email                  |
| Liaison Lecturer      | L.Lecturer@leeds.ac.uk |

When you have finished with the placement and contact details, click the Close button at the bottom to close the window (you may need to scroll down to see it).

6. To return to your Student Details page, click the **Home** button.

**Note:** The Help button displays options for further assistance about using SPARC or placements in general.

7. When you have finished, click the **Log Out** button to sign out of SPARC.